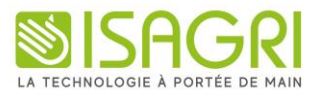

# Prise en main Factures

# ISANET FACT

# Table des matières

| 1. | LE MEN      | U « MES FACTURES »                          | 3  |
|----|-------------|---------------------------------------------|----|
|    | 1.1 Liste d | les factures et avoirs                      | 3  |
|    | 1.2 Saisie  | d'une facture                               | 6  |
|    | 1.2.1       | Saisie d'un client                          | 6  |
|    | 1.2.2       | Saisie d'un article                         | 7  |
|    | 1.2.3       | Personnalisation du pied de document        | 9  |
|    | 1.2.4       | Les actions disponibles sur la facture      | 10 |
|    | 1.2.5       | Saisie d'un règlement                       | 11 |
|    | 1.2.6       | Envoi d'une facture par mail                | 13 |
|    | 1.2.7       | Visualisation de la réception par le client | 14 |
|    | 1.3 Envoi   | vers Chorus Pro                             | 15 |
|    | 1.4 Envoi   | vers eFacture (PDP)                         | 15 |
| 2. | CONTAC      | TER LE SUPPORT                              | 15 |

## 1. LE MENU « MES FACTURES »

#### 1.1 Liste des factures et avoirs

Dans ce menu, la liste des factures est disponible ainsi que le menu pour en créer une nouvelle.

| M        | Mes devis Mes factures Mes articles |                     |                                    |            |             |            |             |            |              |          |     |      |        |     |
|----------|-------------------------------------|---------------------|------------------------------------|------------|-------------|------------|-------------|------------|--------------|----------|-----|------|--------|-----|
|          | Factures                            |                     |                                    |            |             |            |             |            |              |          |     |      |        |     |
| <b>1</b> | Trier : Date                        | Statut              |                                    |            |             |            |             |            | O Rechercher |          | ••• | ,    | Ŧ      | \$  |
| 4        | FACTURE                             | CLIENT              |                                    | DATE       | TOTAL HT    | TOTAL TVA  | TOTAL TTC   | PAYĖ       | EN ATTENTE   | STATUT   |     | ACTI | ONS    |     |
| 0        | 138                                 |                     |                                    |            | 32 122,79 € | 5 015,29 € | 37 138,08 € | 3 869,29 € | 33 268,79 €  |          |     |      |        |     |
| 0        | PROJET 134                          | T TESTITI<br>Demo   | тт                                 | 10/09/2024 | 1 563,65 €  |            | 1 563,65 €  |            | 1 563,65 €   |          | ۲   |      | $\sim$ | ••• |
| 0        | F240083                             | G GUERIN<br>Facture | <b>1</b><br>d'avoir sur la Facture | 02/09/2024 | -255,00€    | -25,50€    | -280,50 €   | -280,50€   |              | <b>N</b> | ۲   |      | $\sim$ | ••• |
| 0        | F240082                             | G GUERIN            | 4                                  | 01/09/2024 | 8,55€       | 0,86€      | 9,41 €      | 9,41€      |              | ~        | ۲   |      |        | ••• |
| 0        | F240081                             | GV GUEDO            | IN Vincent                         | 01/09/2024 | 400,00 €    | 80,00€     | 480,00 €    |            | 480,00€      |          | ۲   |      |        | ••• |
| 0        | F240080                             | GV GUEDO            | N Vincent                          | 01/09/2024 | 12,00 €     |            | 12,00€      |            | 12,00€       |          | ۲   |      |        | ••• |
| 0        | F240079                             | GUERIN              | 4                                  | 01/08/2024 | 8,55€       | 0,86€      | 9,41 €      |            | 9,41€        |          | ۲   |      |        |     |
| 0        | F240078                             | GV GUEDO            | N Vincent                          | 01/08/2024 | 400.00 €    | 80.00€     | 480,00 €    |            | 480.00 €     |          | ۲   |      | $\sim$ |     |

Il est possible de filtrer par date et par statut (en attente de règlement, payées, impayées, en retard).

| 1 Trier:Date Trier:Date |           |                        |  |  |  |  |  |  |  |
|-------------------------|-----------|------------------------|--|--|--|--|--|--|--|
| 4                       | FACTURE   | Statut                 |  |  |  |  |  |  |  |
| 0                       | 138       | En attente de paiement |  |  |  |  |  |  |  |
| 0                       | PROJET 13 | Impayées               |  |  |  |  |  |  |  |
| 0                       | F240083   | Payées                 |  |  |  |  |  |  |  |
|                         |           | En retard              |  |  |  |  |  |  |  |
| 0                       | F240082   |                        |  |  |  |  |  |  |  |
| 0                       | F240081   | Annuler Appliquer      |  |  |  |  |  |  |  |

La zone de recherche permet de retrouver facilement un document.

Il est possible de choisir les critères de recherche selon la liste suivante :

| Rechercher                | ••• |    |
|---------------------------|-----|----|
| RECHERCHER DANS           |     | AC |
| Numéro de facture         |     |    |
| Objet de la facture       |     |    |
| Montant de la facture     |     |    |
| Numéro de bon de commande |     |    |
| Client                    |     |    |
| Adresse du client         |     |    |
| Paiements                 |     |    |
| Articles                  |     |    |

Des filtres supplémentaires sont disponibles sur l'icône 🗐 à droite de la recherche.

| Filtres                               | ×      |
|---------------------------------------|--------|
| Type de facture                       | ۵<br>۵ |
| Toutes Facture Avoir                  |        |
| Statut de validation                  |        |
| Toutes Validé Projet de facture       |        |
| Récurrence                            |        |
| Aucune Récurrentes Actives uniquement |        |
| Relance automatique                   |        |
| Toutes Avec Sans                      |        |
| En retard                             |        |
| Toutes Oui Non                        |        |

L'affichage des colonnes du tableau de factures est personnalisable en cliquant sur l'icône

\*

En cliquant simplement sur l'œil en face du nom d'une colonne, il est possible de l'afficher ou non dans le tableau.

Aussi, le mode de défilement de la liste de factures est modifiable.

| Options d'affichage | ×          |
|---------------------|------------|
| Colonnes            |            |
| Client              | ۲          |
| Date                | ۲          |
| Total HT            | ۲          |
| Total TVA           | ۲          |
| Total TTC           | ۲          |
| Payé                | ۲          |
| En attente          | ۲          |
| Statut              | ۲          |
| Mode d'affichage    |            |
| Pagination          | Défilement |
| ***                 | ***        |
|                     |            |
|                     | 0          |
|                     |            |

L'état et les actions disponibles sur les factures est visualisable via ces items :

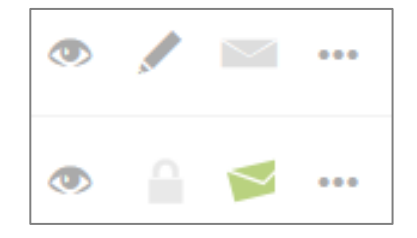

Egalement, il est possible de visualiser une facture, la modifier, l'envoyer, consulter l'historique d'email et accéder à d'autres actions.

|     | • 🖊 🖂               |
|-----|---------------------|
| ACT | IONS                |
| ₹   | Télécharger PDF     |
| (±  | Dupliquer           |
|     | Modifier            |
| ⊳   | Envoyer par e-mail  |
|     |                     |
| 6   | Voir la page public |
|     | Supprimer           |

Enfin, l'export en format excel ou CSV d'une ou plusieurs factures est réalisable.

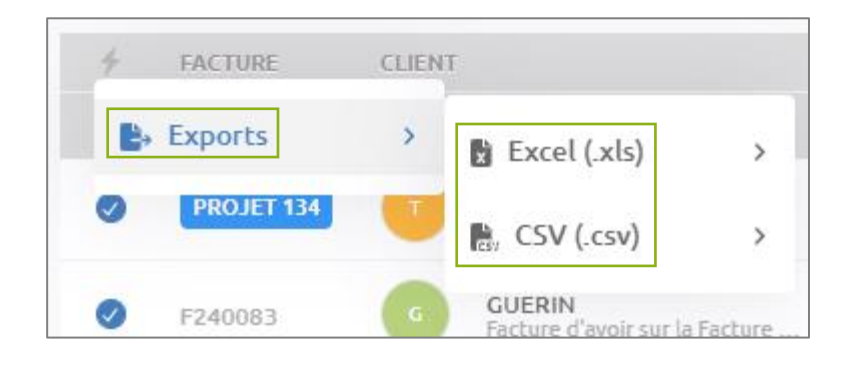

#### 1.2 Saisie d'une facture

Lors de la création d'une facture, celle-ci porte la mention « Projet ». En effet, le numéro définitif ne sera attribué qu'à la validation de la facture.

Le format de numérotation se fait à la validation de la première facture : F/AAAA/MM + 3 à 6 chiffres.

La lettre F n'est pas obligatoire.

L'année est possible sur 2 ou 4 caractères.

La remise à 0 est possible uniquement sur l'année civile.

| Créer facture |                                                                                                    |                                                                                                    |                    | $\times$         |
|---------------|----------------------------------------------------------------------------------------------------|----------------------------------------------------------------------------------------------------|--------------------|------------------|
|               |                                                                                                    | Facture                                                                                                    |                    | Document         |
|               | À l'attention de                                                                                                    | Projet 135         Choisissez votre client         BEAUVAIS, le       11/09/2024                                                                                                    |                    | <b>R</b> églages |
|               | Objet :                                                                                                    |                                                                                                    |                    |                  |
|               | Bon de commande :                                                                                                    |                                                                                                    |                    |                  |
|               | Description                                                                                                    | Qté PU (HT) TVA                                                                                                    | Montant (HT)       |                  |
|               | Ajouter un articl                                                                                                    |                                                                                                    | ~                  |                  |
|               | Acceder au ca                                                                                                    | alogue I Ajouter un titre 📾 Ajouter un texte 📾 Ajouter un sous-cotal<br>Total HT                                                                                                    | 0,00 €             |                  |
|               |                                                                                                    | Total TTC                                                                                                    | 0,00 €             |                  |
|               | ④ Ajouter des rer                                                                                                    | nises, frais ou taxes                                                                                                    |                    |                  |
|               |                                                                                                    | Montant total     ✓     À régler avant le     ✓       26/10/2                                                                                                    | 0,00€              |                  |
|               | Escompte pour règlement ani<br>vigueur depuis le 1er janvier 2<br>Règlement par virement : IBA<br>Règlement par chèque : à l'on | icipé de 0% - Pénalité en cas de retard de paiement: 10% du montant et 40 € d'indemnité forfaitaire pour frais de recouvrement (loi n° 2012-387<br>013).<br>N: BIC:<br>fre de isa <b>netfact</b> | du 22 mars 2012 en |                  |
|               |                                                                                                    |                                                                                                    |                    | Fermer Créer     |

#### 1.2.1 Saisie d'un client

Il est obligatoire de choisir un client avant de commencer la saisie d'une facture.

| Choisissez un client     |                                       |  |  |  |  |
|--------------------------|---------------------------------------|--|--|--|--|
|                          | OU                                    |  |  |  |  |
|                          | Rechercher par non contact ou adresse |  |  |  |  |
|                          |                                       |  |  |  |  |
| Derniers clients ajoutés |                                       |  |  |  |  |
| CDEEE                    |                                       |  |  |  |  |

La zone de recherche permet de retrouver facilement un client.

Il est possible de créer un contact directement depuis cet écran.

L'adresse du client reste modifiable une fois sélectionnée.

Il est impératif de choisir la date de la facture.

Les zones « A l'attention de : », « Objet » et « Bon de commande » sont libres.

#### 1.2.2 Saisie d'un article

Dans le tableau de la facture, il est possible d'ajouter un article en le choisissant dans la liste. Cette zone permet d'effectuer une recherche en commençant à taper les premières lettres de l'article.

| Description          |                    |                    | Qté          | PU (HT)   | TVA       | Montant (HT) |
|----------------------|--------------------|--------------------|--------------|-----------|-----------|--------------|
| Ajouter un article   |                    |                    |              |           |           | ~            |
| Accéder au catalogue | T Ajouter un titre | 🖃 Ajouter un texte | Ajouter un s | ous-total |           |              |
|                      |                    |                    |              |           | Total HT  | 0,00 €       |
|                      |                    |                    |              |           | Total TTC | 0,00 €       |

#### Il est également possible de choisir un ou plusieurs articles en accédant au catalogue.

|   | COU DE CANARD FARCI 300G<br>COU DE CANARD FARCI 300G Ref: 0011 (20% morceaux foie gras | 8,55 € 🧧 | + Sélectionner                                         |
|---|----------------------------------------------------------------------------------------|----------|--------------------------------------------------------|
|   | Foie gras de canard entier 500g<br>Foie gras de canard entier 500g                     | 38,95 €  | Les plus utilisés     Sélectionner                     |
|   | loyer mensuel                                                                          | 400,00 € | Catégorie     Sélectionner     Rechercher une catégori |
| G | Miel 250 g                                                                             | 7,82 €   | + Sélectionner Tous les catég                          |
|   | Colis 5kg steack haché                                                                 | 90,00 €  | Sélectionner     CANARD     CE                         |
|   | DEMAQUISAGE                                                                            | 200,00 € | Sélectionner      Colis viande      Moutarde           |
|   | Oeuf à l'unité                                                                         | 0,12 €   | Sélectionner     Dest                                  |
|   | caisse de viande 5kgs                                                                  | 62,50 €  | + Sélectionner                                         |

La zone de recherche permet de retrouver rapidement un article. Il est possible de trier les articles.

| TRIER PAR             |   |  |  |  |  |  |
|-----------------------|---|--|--|--|--|--|
| Les plus utilisés     | ~ |  |  |  |  |  |
| Les derniers utilisés |   |  |  |  |  |  |
| Les plus utilisés     | ~ |  |  |  |  |  |

Il est aussi possible d'affiner la recherche par les catégories d'articles s'ils ont été créés.

| Cat        | égorie                |
|------------|-----------------------|
| Rech       | nercher une catégorie |
|            | Tous les catégories   |
| () A       | LIMENTS               |
| () c       | ANARD                 |
| O c        | E                     |
| $\bigcirc$ | olis viando           |

Plusieurs articles sont directement sélectionnables ici afin de les intégrer dans la facture.

|     | loyer mensuel          | 400,00 € | <ul> <li>Sélectionner</li> </ul> |
|-----|------------------------|----------|----------------------------------|
| M2G | Miel 250 g             | 7,82 €   | ✓ Sélectionnée                   |
| CSS | Colis 5kg steack haché | 90,00€   | ✓ Sélectionnée                   |
|     | DEMAQUISACE            | 200.00 F | L Sálactionnar                   |

Par suite, il est nécessaire d'ajouter le ou les article(s) sélectionné(s).

Ajouter les 2 articles à mon document

Une ligne de titre, une ligne de texte, ou encore un sous-total peuvent être ajoutées.

|                     | Description            |                    |              | Qté   |     | PU (HT)               |      | TVA    | Montant (HT)       |   |
|---------------------|------------------------|--------------------|--------------|-------|-----|-----------------------|------|--------|--------------------|---|
| $\downarrow$        | Miel 250 g             |                    |              | 1     | < > | 7.82                  | TVA  | $\sim$ | 7,82 €             |   |
|                     |                        |                    |              |       |     |                       |      |        | Ajouter une remise |   |
|                     |                        |                    | //           |       |     |                       |      |        |                    |   |
| $\mathbf{\uparrow}$ | Colis 5kg steack haché |                    |              | 1     | Ç   | 90.00                 | TVA  | $\sim$ | 90,00€             | Ū |
|                     |                        |                    |              |       |     |                       |      |        | Ajouter une remise |   |
|                     |                        |                    | 11           |       |     |                       |      |        |                    |   |
|                     | Ajouter un article     |                    |              |       |     |                       |      |        | ~                  |   |
|                     | Accéder au catalogue   | T Ajouter un titre | 🖾 Ajouter ur | texte |     | Ajouter un sous-total |      |        |                    |   |
|                     |                        |                    |              |       |     |                       | То   | tal HT | 97,82€             |   |
|                     |                        |                    |              |       |     |                       | Tota | ۱ттс   | 97,82 €            |   |

Aussi, il est possible de modifier la quantité, le prix unitaire (PU) le taux de TVA de chacune des lignes.

Également, une remise à la ligne peut être ajoutée pour chaque article en montant ou en pourcentage.

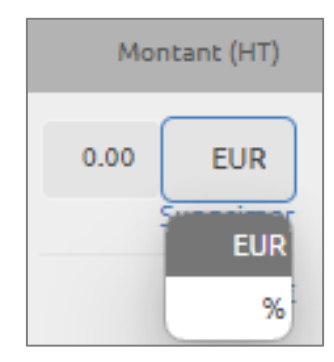

#### 1.2.3 Personnalisation du pied de document

Dans le pied du tableau, il est possible de préciser un acompte ou un règlement total.

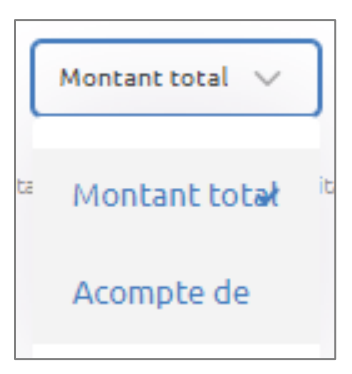

Le délai de règlement ainsi que la date sont également mentionnables.

| À régler avant le 🗸   | 26/10/2024           | 88,82€    |
|-----------------------|----------------------|-----------|
| a À régler avant le 🗸 | ' 2012-387 du 22 mar | s 2012 en |
| À régler à réception  |                      |           |
| Réglé le              |                      |           |
| Prélevé le            |                      |           |

Le pied de facture reprend les mentions légales prévues dans les réglages. Une zone de commentaire est disponible.

¢.

La modification des réglages de la facture est réalisable en cliquant sur Réglages à droite.

Dans ce menu, il est possible de choisir la base de tarification de la facture (HT ou TTC).

L'activation ou non de la gestion de la TVA sur une facture est paramétrable. Il est aussi possible de choisir si la TVA est applicable selon la fiche article ou si elle est globale au document.

| Général        |                                |   |  |
|----------------|--------------------------------|---|--|
| Base tarifaire | Hors Taxe (HT)                 | ~ |  |
| TVA            |                                |   |  |
| Mode de TVA    | Taux de TVA par article        | ~ |  |
|                | Taux de TVA global au document |   |  |
|                | Taux de TVA par article        | ~ |  |

Dans le menu **Apparence**, il est possible de sélectionner un modèle, la langue du document et de modifier le titre du document.

| Apparence |                                                                                                    |  |
|-----------|----------------------------------------------------------------------------------------------------|--|
| Modèle    | Utilisateur 🗸                                                                                                    |  |
| Langue    | Français                                                                                                    |  |
| Titre     | $\mathbf{B}  I  \mathbf{S}  \equiv \mathbf{v}  A^{\underline{s}} \mathbf{v}  A^{\underline{s}} \mathbf{v}  \underline{A} \mathbf{v}  \mathbf{A} \mathbf{v}  \mathbf{v}  \mathbf{Source}$ |  |
|           | Facture                                                                                                    |  |

Enfin, les mentions légales et le pied de page sont modifiables.

Pour finaliser, cliquer sur le bouton « Créer » en bas à droite.

6

Toutes ces modifications sont uniques à la facture en cours de création.

#### 1.2.4 Les actions disponibles sur la facture

Un aperçu de la facture ainsi qu'un résumé et les différentes actions possibles sont désormais disponibles. Sur la gauche, le résumé de la facture et le bouton de validation sont visibles.

Au centre, l'aperçu PDF de la facture est présent.

A droite, les différentes actions possibles sur la facture sont à disposition.

| Type     Fat       ● Statut     ●       ● TTC     88,       ● TVA     0,0       ● Date     11,       ▲ Client     Contact | tture<br>sist<br>s2 €<br>o €<br>109/2024<br>ok Timothée<br>10thée Cook       |                    |                 | Facture      |          |                                    |                    |                 | (5)<br>Règlement  |
|----------------------------------------------------------------------------------------------------|------------------------------------------------------------------------------|--------------------|-----------------|--------------|----------|------------------------------------|--------------------|-----------------|-------------------|
| Statut  Statut  TTC  Statut  TVA  O,0  Date  11,  Contact  Time                                                           | kijet<br>82 €<br>10 €<br>109/2024<br>105/10000000000000000000000000000000000 |                    |                 |              | 1        | <b></b>                            |                    |                 | 5<br>Règlement    |
| TTC 88,     TVA 0,0     Date 11,     A Client Coo     Contact Tin                                                         | 82 €<br>0 €<br>/09/2024<br>ok Timothée<br>Nothée Cook                        |                    |                 |              | 5        | <b></b>                            |                    |                 | Règlement         |
| TVA     0,0       Date     11,       Lent     Co       Contact     Tin                                                    | 0 C<br>(09/2024<br>ok Timothée<br>10thée Cook                                |                    |                 |              | 5        |                                    |                    |                 | Regiement         |
| Date 11, Co Contact Tin                                                                                                   | /09/2024<br>ok Timothée<br>vothée Cook                                       |                    |                 |              |          | S 100                              |                    |                 |                   |
| A Client Co<br>ⓒ Contact Tin                                                                                              | ok Timothée<br>10thée Cook                                                   |                    |                 |              |          |                                    |                    |                 |                   |
| ◎ Contact Tin                                                                                                    | nothée Cook                                                                  |                    |                 |              |          | Cook Timothé                       | e<br>ola infir     |                 |                   |
|                                                                                                    |                                                                              |                    |                 |              | 2        | Batiment 3<br>44100 NANTES         | ALIE IIIII         |                 | E-mails           |
| 👌 Valider                                                                                                    | la facture                                                                   | À l'attention de : | : Timothée Cook |              | 1        | N° Siret : 123 4<br>BEAUVAIS, le 1 | 56 789<br>1/09/20: | 24              | Eo<br>Relance aut |
|                                                                                                    |                                                                              |                    | Description     | 1            | Qté      | Prix unitaire<br>(HT)              | TVA                | Montant<br>(HT) | G                 |
|                                                                                                    |                                                                              | Miel 250 g         |                 | 11 N         | 1        | 7,82 €                             | 0,0%               | 7,82 €          | Récurrence        |
|                                                                                                    |                                                                              | Colls 5kg steack   | haché           |              | 1        | 90.00€                             | 0,0%               | 90.00 €         |                   |
|                                                                                                    |                                                                              |                    |                 |              |          | То                                 | tal HT             | 88.82 €         |                   |
|                                                                                                    |                                                                              |                    |                 |              |          | Tota                               | STT Is             | 88,82 €         |                   |
|                                                                                                    |                                                                              |                    |                 | Montant tota | al à par | yer avant le 26                    | /10/20             | 24 : 88,82 €    | Chorus Pro        |

#### 1.2.5 Saisie d'un règlement

Pour saisir un règlement, la facture doit être validée.

Il est alors possible de saisir un ou plusieurs règlements et/ou d'affecter un avoir en cours pour le client.

| ^                | F240081                |                           |                        |                             | / X          |
|------------------|------------------------|---------------------------|------------------------|-----------------------------|--------------|
| Détails          |                        | Montant total<br>480,00 € | Montant payé<br>0,00 € | Montant restant<br>480,00 € | Facture PDF  |
| 🖹 Туре           | Facture                |                           |                        |                             |              |
| Statut           | En attente de paiement | D'alaman ha               |                        |                             |              |
| 🏷 ттс            | 480,00 €               | Reglements                |                        |                             | Pàglamante   |
| NVT 🔇            | 0,00 €                 |                           | Aucun rèalement        |                             | Regiennenits |
| 🛅 Date           | 01/09/2024             |                           |                        |                             |              |
| 名 Client         | GUEDON Vincent         |                           | + Ajouter un règlement |                             | $\square$    |
| 😚 Contact        | M. Vincent GUEDON      |                           |                        |                             | E-mails      |
|                  |                        | Avoirs                    |                        |                             | Fa           |
| Paiement         | 0,00 € / 480,00 €      |                           | Aucun avoir            |                             | Relance auto |
| En attente de rè | eglement : 480,00 €    |                           | + Utiliser un avoir    |                             | a            |
|                  |                        |                           |                        |                             | G            |

Pour saisir un règlement, il faut indiquer le montant, la date de règlement, le mode de règlement, un libellé et le statut.

| louveau           | règlement               |     |                      |                                   | × |
|-------------------|-------------------------|-----|----------------------|-----------------------------------|---|
|                   | Montant TTC *<br>200.00 | EUR | Date *<br>11/09/2024 | <br>Mode de règlement *<br>Chèque | ~ |
| Libellé<br>CH 002 | 254875                  |     |                      | Statut *<br>En attente            | ~ |
|                   |                         |     |                      |                                   | _ |

Afin d'utiliser un avoir en cours, il est nécessaire de choisir un avoir dans la liste. Une recherche est réalisable dans la liste des avoirs. En décochant la case centrale, la recherche d'un avoir qui n'est pas pour le client en cours est réalisable.

Par suite, sur chacun des avoirs, il est nécessaire de saisir le montant à affecter pour régler la facture.

| tiliser un avoi | ir                                                           |                                            |                   |            |         |          |
|-----------------|--------------------------------------------------------------|--------------------------------------------|-------------------|------------|---------|----------|
|                 | Rechercher un avoir                                          |                                            |                   |            |         |          |
| Date            | Avoir                                                        | her que les avoirs de : GUEDO<br>Total TTC | N Vincent<br>Payé | En attente |         |          |
| 14/06/24        | Avoir : F240064<br>Facture d'avoir sur la Facture N° F240063 | -108,55€                                   | 0,00€             | -108,55€   | -108.55 | Utiliser |
| 07/06/24        | Avoir : F240060<br>Facture d'avoir sur la Facture N° F240059 | -290,00€                                   | 0,00€             | -290,00€   | -290    | Utiliser |
| 11/12/23        | Avoir : F230013<br>Facture d'avoir sur la Facture N° F230011 | -12,00 €                                   | 0,00€             | -12,00€    | -12     | Utiliser |
|                 |                                                              |                                            |                   |            |         |          |

#### Exemple d'une facture réglée par un avoir :

| ^ ~ @       | F240080                      |                          |                                                |                           | / ×                |
|-------------|------------------------------|--------------------------|------------------------------------------------|---------------------------|--------------------|
| Détails     |                              | Montant total<br>12,00 € | Montant payé<br>12,00 €                        | Montant restant<br>0,00 € | Facture PDF        |
| 🗈 Туре      | Facture                      |                          |                                                |                           |                    |
| Statut      | Payé (avoir)                 | Règlements               |                                                |                           | 5                  |
| © TVA       | 0,00 €                       |                          | Aucun règlement                                |                           | Règlements         |
| Date Client | 01/09/2024<br>GUEDON Vincent |                          | + Ajouter un règlement                         |                           |                    |
| 🕝 Contact   | M. Vincent GUEDON            |                          |                                                |                           | E-mails            |
|             |                              | Avoirs                   |                                                |                           | E-                 |
| Paiement    | 12,00 € / 12,00 €            | Date Libellé             |                                                | Montant                   | FO<br>Relance auto |
|             |                              | 11/12/23 💿 Avoi<br>Facto | r : F230013<br>ure d'avoir sur la Facture N° F | -12,00 € [II]             | G                  |
|             |                              |                          | + Utiliser un avoir                            |                           | Récurrence         |

#### 1.2.6 Envoi d'une facture par mail

L'onglet **E-mails** permet d'envoyer la facture par e-mail, de consulter l'historique des envois et de réaliser les relances.

| ^ ~ 《     | F240080      |                  | , s               | <ul> <li>×</li> </ul> |
|-----------|--------------|------------------|-------------------|-----------------------|
| Détails   |              | E-mails          | Envoyer un e-mail |                       |
|           |              | il y a 1 semaine | Far               | cture PDF             |
| 🗈 Туре    | Facture      |                  |                   |                       |
| Statut    | Payé (avoir) | Eacture ///      | 01 sept. 🎽        | E                     |
| 🟷 ттс     | 12,00 €      |                  |                   | <u> </u>              |
| NTVA      | 0,00 €       |                  | Re                | glements              |
| 🛗 Date    | 01/09/2024   |                  |                   |                       |
| 🐣 Client  |              |                  |                   | $\sim$                |
| 🙆 Contact |              |                  |                   | E-mails               |

Vous pouvez envoyer un e-mail en cliquant sur le bouton dédié.

|                                                                                                    | and the second second se |                     |          |
|----------------------------------------------------------------------------------------------------|----------------------------------------------------------------------------------------------------|---------------------|----------|
| Modèle(s) :                                                                                             | Rappel ∨                                                                                                    |                     |          |
| À:                                                                                                    | M. Vincent GUEDON                                                                                                    |                     |          |
| De :                                                                                                    | 1 2 3 Gourmand <agri-isanetfact@agiris-entreprises.fr> <math></math></agri-isanetfact@agiris-entreprises.fr>                                                                                                    |                     |          |
| Objet :                                                                                                 | Règlement en attente // GUEDON Vincent // Rappel                                                                                                    |                     |          |
| B I                                                                                                    | S = - A <sup>z</sup> - A1 - A - A - S Source Variables -                                                                                                    |                     |          |
|                                                                                                    |                                                                                                    |                     | pel      |
|                                                                                                    |                                                                                                    |                     |          |
|                                                                                                    | Votre facture : Visualiser la Facture en ligne                                                                                                    |                     |          |
| Vous pouvez                                                                                             | Votre facture : Visualiser la Facture en ligne<br>payer :                                                                                                    |                     |          |
| Vous pouvez<br>soit par \                                                                               | Votre facture : Visualiser la Facture en ligne payer : firement: IBAN BIC                                                                                                    |                     |          |
| Vous pouvez<br>soit par \<br>soit par C                                                                 | Votre facture : Visualiser la Facture en ligne<br>payer :<br>frement: IBAN BIC<br>:hèque : à l'ordre de isanetfact à envoyer au Avenue Des Censives 60000 BEAUVAIS                                                                                                    |                     |          |
| Vous pouvez<br>soit par V<br>soit par Q<br>Nous nous te<br>ou par email                                 | Votre facture : Visualiser la Facture en ligne payer : irrement: IBAN BIC hèque : à l'ordre de isanetfact à envoyer au Avenue Des Censives 60000 BEAUVAIS nons à votre disposition au , agri-isanetfact@agrist-entreprises.fr                                                                                                    |                     |          |
| Vous pouvez<br>soit par V<br>soit par O<br>Nous nous te<br>ou par email<br>Bien Cordiale                | Votre facture : Visualiser la Facture en ligne payer : irrement: IBAN BIC ihèque : à l'ordre de isanetfact à envoyer au Avenue Des Censives 60000 BEAUVAIS nons à votre disposition au , agri-sanetfact@agris-entreprises.fr iment,                                                                                                    |                     |          |
| Vous pouvez<br>soit par V<br>soit par C<br>Nous nous te<br>ou par email<br>Bien Cordiale<br>Signature : | Votre facture : Visualiser la Facture en ligne payer : irrement: IBAN BIC  hàque : à l'ordre de isanetfact à envoyer au Avenue Des Censives 60000 BEAUVAIS  nons à votre disposition au , agri-isanetfact@agriss-entreprises.fr  ment,                                                                                                    | Pas de signature  🕺 | <u>a</u> |

Différents modèles sont disponibles : modèle standard, rappel, rappel 1, etc...

Il est possible d'ajouter ou de modifier l'adresse e-mail de destination. Le contenu de l'e-mail est entièrement modifiable. Une signature et/ou une pièce-jointe peuvent être ajoutés avant l'envoi de l'e-mail.

Un fois envoyé, l'état et l'historique sont consultables directement dans l'onglet dédié. Il est possible de consulter le contenu de l'e-mail envoyé en cliquant sur ce dernier.

| E-mails          |                                                                      | 🖾 Envoyer un e-mail |  |  |  |  |  |
|------------------|----------------------------------------------------------------------|---------------------|--|--|--|--|--|
| il y a 1 seconde |                                                                      |                     |  |  |  |  |  |
| 2                | M. Vincent GUEDON  Règlement en attente // GUEDON Vincent // Rappel  | 13h40 ≶             |  |  |  |  |  |
| il y a 1 heure   |                                                                      |                     |  |  |  |  |  |
| 2                | <b>yfeugn</b> el<br>Règlement en attente // GUEDON Vincent // Rappel | 12h10 🎽             |  |  |  |  |  |
| il y a 1 se      | naine                                                                |                     |  |  |  |  |  |
| 2                | vguedon@<br>Facture ///                                              | 01 sept. 🎽          |  |  |  |  |  |
|                  |                                                                      |                     |  |  |  |  |  |

#### 1.2.7 Visualisation de la réception par le client

Avec l'utilisation des modèles standards d'e-mails, le client reçoit un lien qui lui permet de consulter sa facture. Un écran de visualisation est disponible, tout comme le client, en cliquant sur le lien dans le cadre jaune.

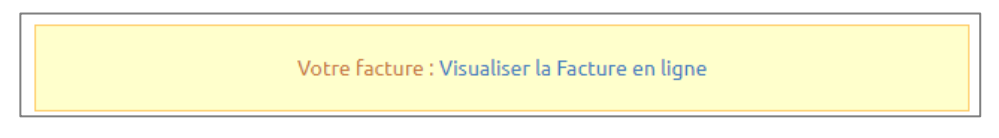

Si les paiements en ligne sont activés, le client dispose de trois onglets de visualisation : le document, le règlement et l'historique.

| ٢                      |                                                                                                    |                                                                                                    |                                                                                                    |                                       |                                                                                                    |  |
|------------------------|----------------------------------------------------------------------------------------------------|----------------------------------------------------------------------------------------------------|----------------------------------------------------------------------------------------------------|---------------------------------------|----------------------------------------------------------------------------------------------------|--|
| E.                     | FACT                                                                                                    | URE                                                                                                    |                                                                                                    |                                       | fxm                                                                                                    |  |
| F240081                |                                                                                                    |                                                                                                    | N° F240081<br>M. Vincent G<br>Route nationa<br>15800 Polmin<br>France                                                                             | <b>UEDON</b><br>le<br>hac             |                                                                                                    |  |
| En attente de palement | France<br>BEAUVAIS, le 01/09/2024                                                                                                    |                                                                                                    |                                                                                                    |                                       |                                                                                                    |  |
| 480,00 €               | À l'attention de : M. Vincent GUEDON                                                                                                    |                                                                                                    | Prix unitaire                                                                                                    |                                       | Montant                                                                                                    |  |
| 480,00 €               | loyer mensuel                                                                                                    | 1                                                                                                    | (HT)<br>400,00 €                                                                                                    | 20,0%                                 | (HT)<br>400,00 €                                                                                                    |  |
| 16/10/2024             |                                                                                                    |                                                                                                    | T<br>Montant TV                                                                                                    | otal HT<br>A (20%)                    | 400,00 €<br>80,00 €                                                                                                    |  |
|                        |                                                                                                    |                                                                                                    | То                                                                                                    | tal TTC                               | 480,00 €                                                                                                    |  |
| 01/10/2024             | Montz<br>Escompte pour règlement anticipé de 0% - Péralité en cas de rebar<br>pour frais de recourrement (bin et 2012-387 duz 29 mais 2012 en vir<br>Réglement par cheque : à l'ordre de lisanetfact | int total à pa<br>de paiement: 1<br>gueur depuis le 1                                                                                                    | yer avant le 16<br>0% du montant et 4<br>er janvier 2013).                                                                                        | <b>6/10/202</b><br>0 € d'Indem        | 4 : 480,00 €<br>nité forfaitaire                                                                                                    |  |
|                        | ©<br>F240081<br>Exeitente de paiement<br>00<br>480,00 €<br>480,00 €<br>16/10/2024<br>01/10/2024                                                                                                    | C F240081 F240081 A80,00 C A80,00 C A60,00 C A6 | F240081       FACTURE         for steerler de paierrer (1)       A         480,00 €       A         16/10/2024       A         01/10/2024       A | C C C C C C C C C C C C C C C C C C C | <ul> <li>Image: Second second se</li></ul> |  |

Sur le premier onglet, le client peut consulter les informations principales de la facture ou d'obtenir un aperçu du PDF. Aussi, il peut télécharger le document en PDF.

Sur l'onglet **Règlement** (si les e-règlements sont activés dans les réglages), le client peut régler la facture directement en ligne soit en carte bancaire avec Stripe, soit par prélèvement avec Gocardless. Les clients n'ont pas besoin d'avoir un compte partenaire pour régler les factures.

Sur l'onglet **Historique**, le client peut consulter l'historique des factures et avoirs.

| 0                        | <u>©</u>        | 9 |                               |  |
|--------------------------|-----------------|---|-------------------------------|--|
|                          | R               |   |                               |  |
| Historique               |                 |   |                               |  |
| Facture : F240081        |                 |   | <b>480,00 €</b><br>01/09/2024 |  |
| Facture : F240080        | 1               |   | <b>12,00 €</b><br>01/09/2024  |  |
| Facture : F240078        | I               |   | <b>480,00 €</b><br>01/08/2024 |  |
| Facture : F240077        | ,               |   | <b>12,00 €</b><br>01/08/2024  |  |
| <b>Facture : F240072</b> |                 |   | <b>480,00 €</b><br>01/07/2024 |  |
| Facture : F240071        |                 |   | <b>12,00 €</b><br>01/07/2024  |  |
| <u> </u>                 |                 |   | 887 82 €                      |  |
|                          | Télécharger PDF |   | Payer                         |  |

#### 1.3 Envoi vers Chorus Pro

Les factures sont déjà en format Factur-x, compatible avec Chorus Pro.

#### 1.4 Envoi vers eFacture (PDP)

Les factures sont déjà en format Factur-x, compatible avec la facture électronique.

### 2. CONTACTER LE SUPPORT

Il est possible de contacter le support en cliquant sur le bouton

afin d'accéder au chat.

Le support est également joignable par téléphone au 03.44.06.69.15 ou par mail à isanet-fact@agiris.fr.